## テキスト内を画像でぬりつぶす

京都市立新林小学校 山本直樹 KEY WORD - テキストツール レイヤーのグループ化

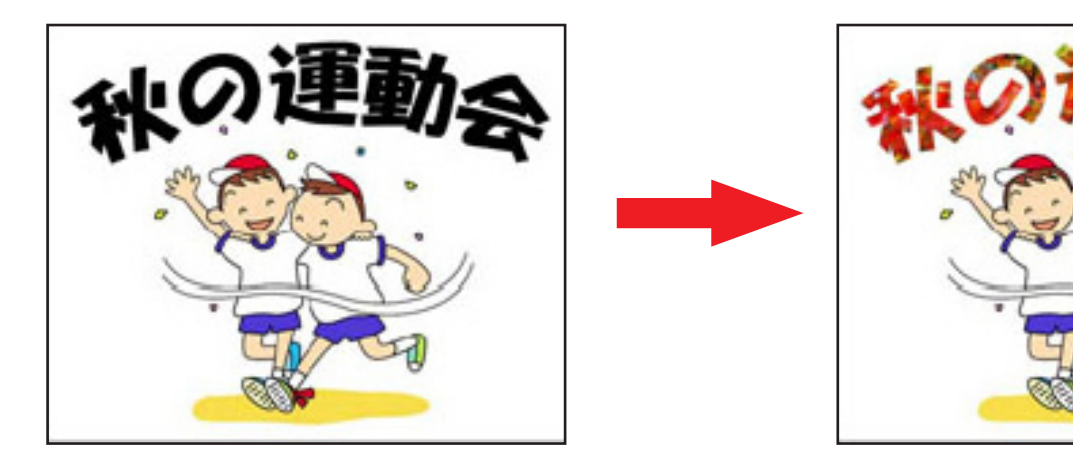

1、[写真編集モード] で画像を開き、テキストを書く この画像を A 画像とする

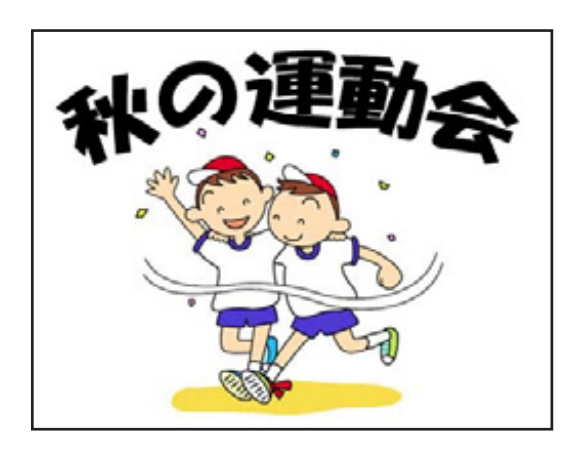

2、テキストの中に入れたい画像を開く。 この画像を B 画像とする

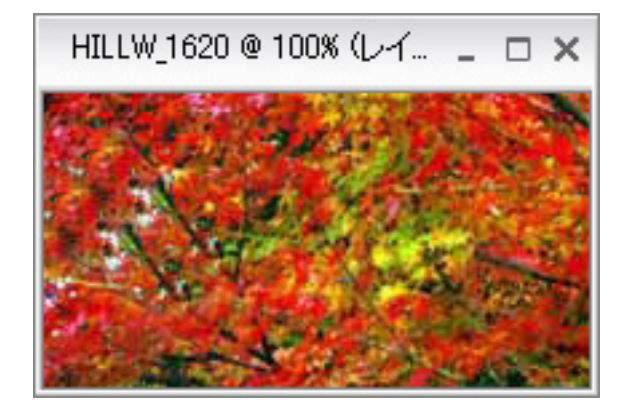

3、移動ツールをえらび、B 画像を A 画像の中にドラッグする

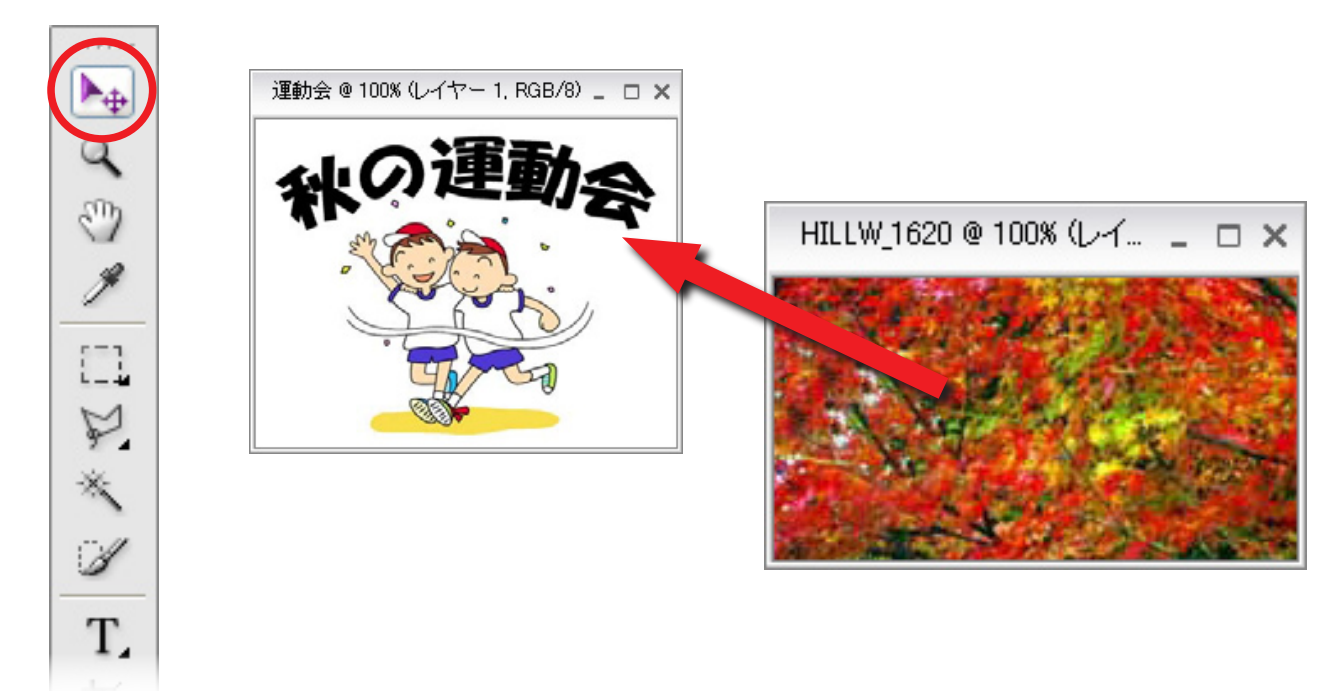

4、レイヤーパレットを開いて、B 画像が A 画像のレイヤーの上に配置されているか確認。 もし逆になっていたらドラッグで上下を変更する。

|            | マレイヤー           | 詳細・ |
|------------|-----------------|-----|
|            | 通常 🗸 不透明度: 100% | >   |
| テキスト内に入れる  | 🖬 🥏. 🗃 💷 🖄 📾    |     |
| 画像のレイヤーが上  |                 |     |
| テキストレイヤーが下 | T秋の大運動会         |     |
|            | • • •           | ۵   |

- 5、[レイヤー]メニューから[下のレイヤーとグループ化]を選択する。
- 6、テキスト内が B 画像でぬりつぶされる。
- 7、レイヤーパレットで B 画像のレイヤーを選択し、 移動ツールを使用して画像の位置を調整する。
- 8、出来上がり!

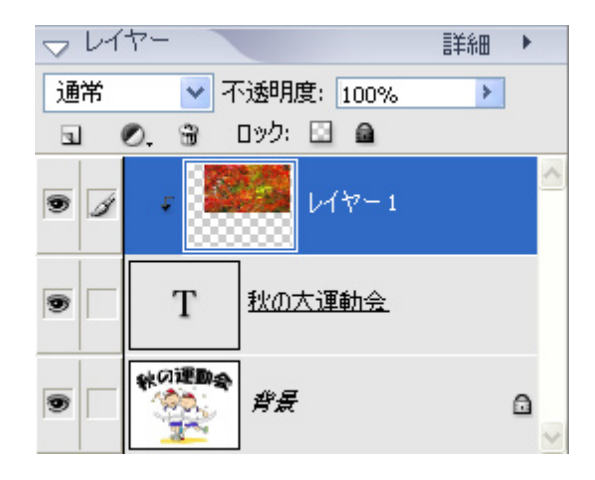